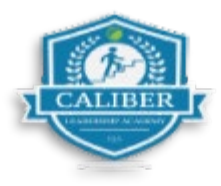

## How to Check in & out of a Work Order

Step 1: Locate your work order and select "Check in".

| 12:51 🕇                                                                       | •1         | ?           |
|-------------------------------------------------------------------------------|------------|-------------|
|                                                                               | RS         | <b>.</b>    |
| Q Work order id, site name                                                    | , client   | 1 T         |
| 2 Trips To Do Received                                                        | s          | ent         |
| Today Week M                                                                  | lonth      | All         |
| #4406377                                                                      | View I     | Details >   |
| 112 feet                                                                      | 🔿 In l     | Progress    |
| Caliber Training Co<br>Caliber Training Site 6 3<br>Blvd, Exton, PA 19341, US | 397 Eaglev | iew         |
| Trip 2 of 2 Scheduled On                                                      | Tech's Mot | oile (Blue) |
| • ETA 12:48 PM 07/18/2024                                                     | 4          |             |
| Landscape > All Landscape<br>Test Work Order                                  | Maintena   | ince        |
|                                                                               | 1          |             |
|                                                                               |            |             |
|                                                                               |            |             |

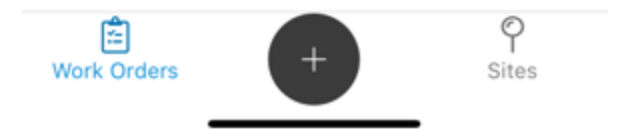

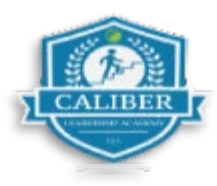

Step 2: Next you will be asked to confirm your "check-in location".

| 1:22 🕇                                      | .il 중 ■                                                                                   | D |
|---------------------------------------------|-------------------------------------------------------------------------------------------|---|
| ÷                                           | WO #4406377                                                                               |   |
|                                             |                                                                                           |   |
| F<br>TRIP INFORMA<br>Site Name<br>Eagleview | HIDE TRIP INFO<br>TION<br>e: Caliber Training Site 6   397<br>v Blvd, Exton, PA 19341, US |   |
| 112 feet                                    |                                                                                           |   |
| TRIP DESCRIPT<br>Test Work Ord              | TION<br>der                                                                               |   |
| Please indicate checking in for             | e which other techs you are<br>r (if any)                                                 |   |
| Select Tear                                 | m Members >                                                                               |   |
| Number of oth<br>in for, excludin           | ner techs you need to check<br>ng yourself? (if any)                                      |   |
| 0                                           |                                                                                           |   |
|                                             |                                                                                           |   |
| Maps Legal                                  | Group PC                                                                                  |   |
| C                                           | ONFIRM CHECK IN                                                                           |   |

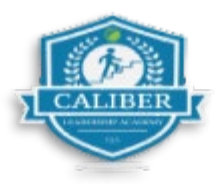

**Step 3:** Now you will take your **BEFORE** photos as you arrive on site. You will see the number of pictures in the bottom left as you take them.

• Click **"Done"** when you have the required amount.

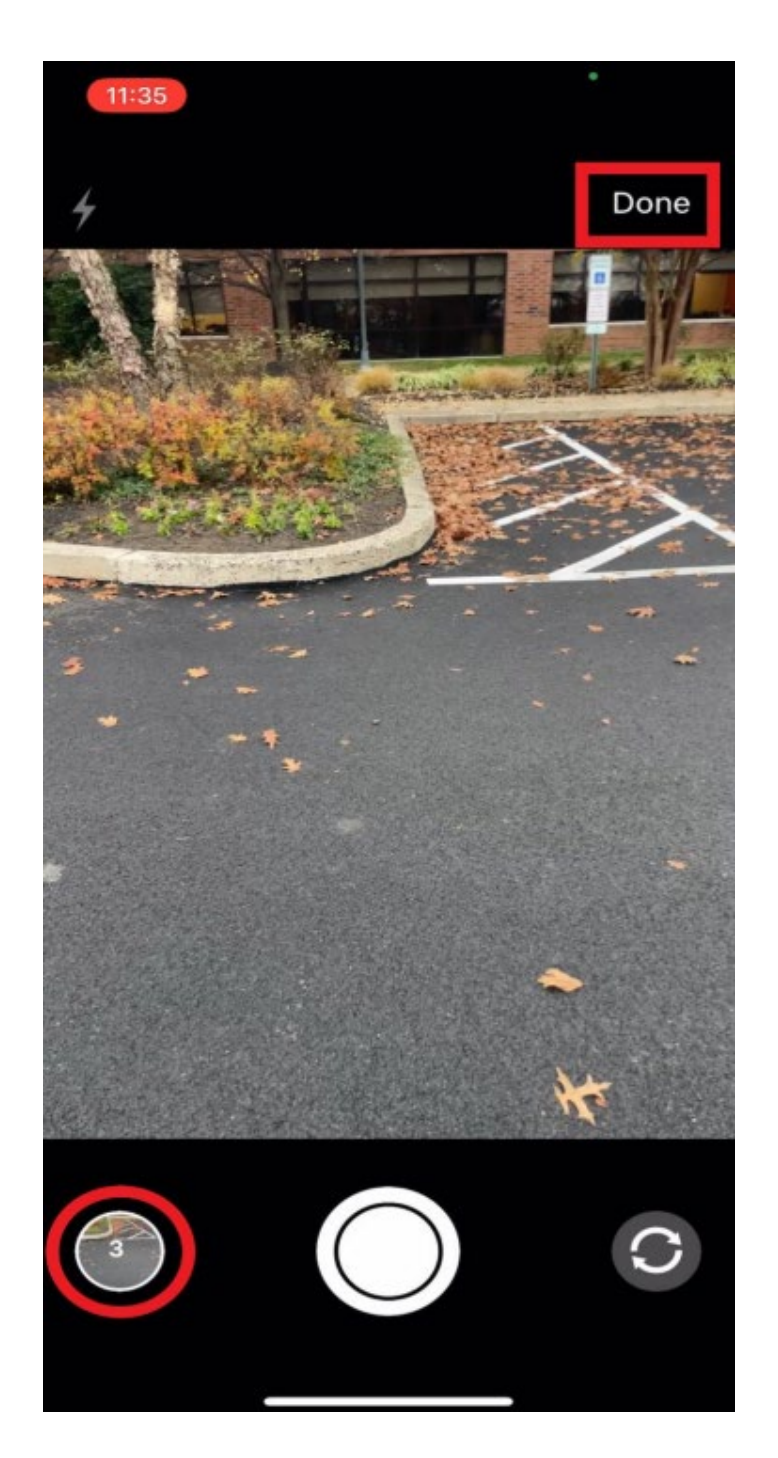

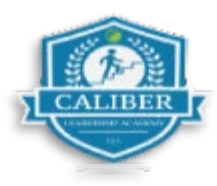

Step 4: Next you will click "Finish Service Action" to move forward.

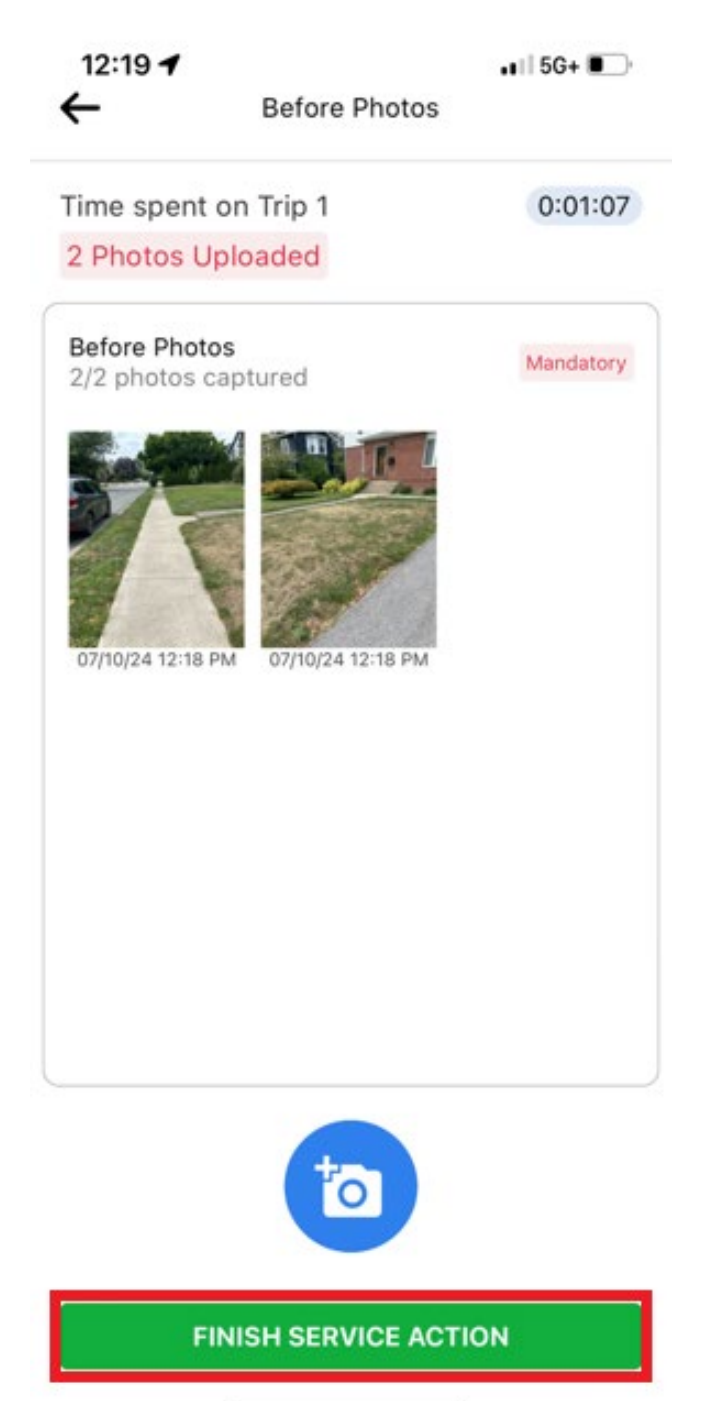

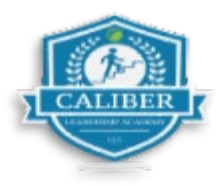

Step 5: Then you will select any "service tasks" that you completed while on site.

| WO #4406                                               | 377      |
|--------------------------------------------------------|----------|
| SERVICE TASKS                                          | ^        |
| 3/11 Tasks Completed<br>At least one task is mandatory |          |
| Edging                                                 | 0        |
| Fall Cleanup                                           | 0        |
| Fertilizer                                             |          |
| Irrigation                                             | 0        |
| Mowing                                                 | 0        |
| Mulching                                               | 0        |
| No Service Needed                                      | 0        |
| Pruning                                                | 0        |
| Seasonal Color                                         | 0        |
| Spring Cleanup                                         | 0        |
| Weedina                                                | $\cap$   |
| PAUSE TRIP                                             | COMPLETE |

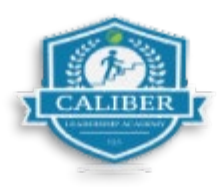

Step 6: Complete your service and take your "After service photos." Then click "Finish Service Action".

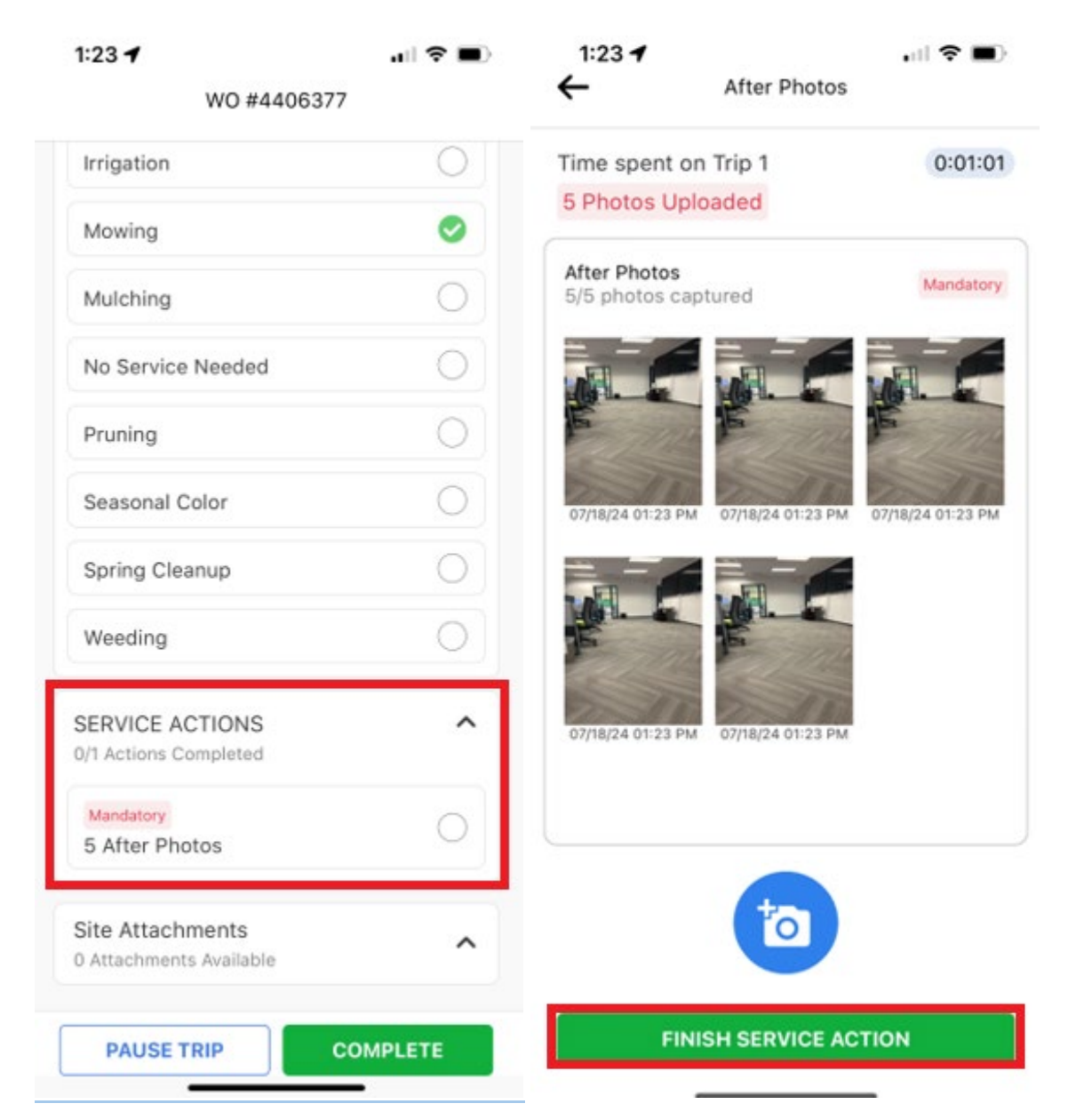

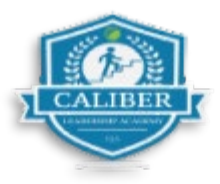

. . . ? .

## **Step 7:** Press "**complete**" to finish your trip.

1:23 🕇

| WO #44063               | 377      |
|-------------------------|----------|
| Irrigation              | 0        |
| Mowing                  | 0        |
| Mulching                | 0        |
| No Service Needed       | 0        |
| Pruning                 | 0        |
| Seasonal Color          | 0        |
| Spring Cleanup          | 0        |
| Weeding                 | 0        |
| SERVICE ACTIONS         | ^        |
| 1/1 Actions Completed   |          |
| Mandatory               |          |
| 5 After Photos          | •        |
| Site Attachments        | ~        |
| 0 Attachments Available |          |
| PAUSE TRIP              | COMPLETE |

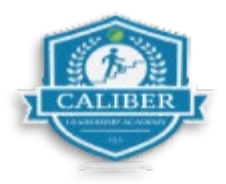

## How to Create a "Must Return"

If you select "Must Return," this will create a new trip. You can return to a trip as many times as needed while the work order is open. Once the work order has expired, this feature will no longer be available, and the work order will be closed.

Step 8: Select "Must Return"

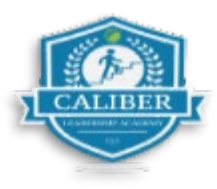

| 1:25 🕇      |                    |            | 🗢 🗩      |
|-------------|--------------------|------------|----------|
|             | WO #44             | 406377     |          |
|             |                    |            | <u> </u> |
| Irrigoti    |                    |            | 0        |
| ×           | Service (          | Overview   |          |
|             |                    |            | 22       |
| SERVICE     | TASKS              |            |          |
| 2/11 Tasks  | Completed          |            |          |
| At least on | e task is mandator | У          |          |
| Edging      |                    |            |          |
| Mowing      |                    |            |          |
| SERVICE     | ACTIONS            |            |          |
| 1/1 Actions | s Completed        |            |          |
| 5 After P   | hotos Mandat       | ory        |          |
|             | A CONTRACT         | A CONTRACT |          |
| MUST        | RETURN             | CHE        | скоит    |

**Step 9:** Click on the dropdown and select ETA so you will have a new trip to check into upon return.

Step 10: Click "Finish Check Out"

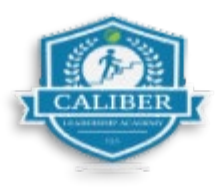

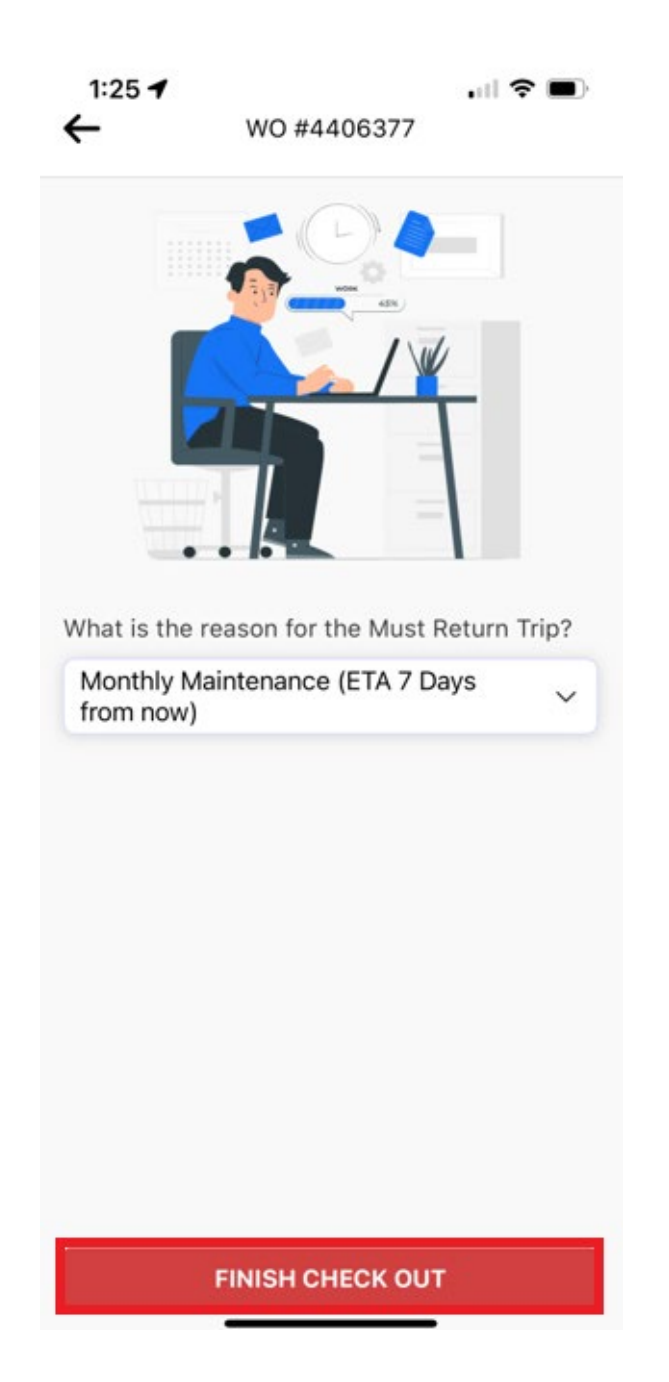

**Step 12:** You will notice the status of the work order has changed to **"Must Return"** This created a new trip inside of the work order. Once you have returned to the site, locate your work order, and select **"Check in."** 

• Follow the same steps 1-8 to complete this process.

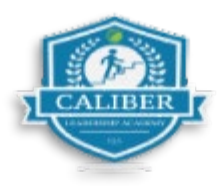

• You can select "Must Return" as many times as needed, following steps 9–12 each time.

| Work order id, site name, client   2 Trips To Do   Received   Sent     Today   Week   Month   All   CHECK IN     #4406377   View Detail   141 feet   P5 - 30 Days   Caliber Training Co   Caliber Training Site 6 397 Eagleview   Blvd, Exton, PA 19341, US   Trip 2 of 2 |
|----------------------------------------------------------------------------------------------------|
| 2 Trips To Do Received Sent Today Week Month All CHECK IN  #4406377 View Detail H41 feet \$ P5 - 30 Days O In Progre Caliber Training Co Caliber Training Site 6 397 Eagleview Blvd, Exton, PA 19341, US Trip 2 of 2                                                      |
| Today Week Month All<br>CHECK IN<br>#4406377 View Detail<br>I41 feet \$ P5 - 30 Days O In Progre<br>Caliber Training Co<br>Caliber Training Site 6 397 Eagleview<br>Blvd, Exton, PA 19341, US<br>Trip 2 of 2                                                              |
| CHECK IN<br>#4406377 View Detail<br>I41 feet \$ P5 - 30 Days O In Progre<br>Caliber Training Co<br>Caliber Training Site 6 397 Eagleview<br>Blvd, Exton, PA 19341, US<br>Trip 2 of 2                                                                                      |
| #4406377       View Detail         41 feet       95 - 30 Days       In Progression         Caliber Training Co       Caliber Training Site 6 397 Eagleview         Blvd, Exton, PA 19341, US         Frip 2 of 2       Wast return (Pur                                   |
| 141 feet           P5 - 30 Days         O         In Progre         Caliber Training Co         Caliber Training Site 6 397 Eagleview         Blvd, Exton, PA 19341, US         Frip 2 of 2            Frip 2 of 2                                                        |
| Caliber Training Site 6 397 Eagleview<br>Blvd, Exton, PA 19341, US<br>Trip 2 of 2                                                                                                    |
| Frip 2 of 2 Wust return (Pur                                                                                                    |
|                                                                                                    |
| ETA 1:24 PM 07/25/2024                                                                                                    |
| Landscape > All Landscape Maintenance<br>Test Work Order                                                                                                    |
| CHECK IN                                                                                                    |

14. Once you have finished service for the allotted timeframe and no longer need a new trip, review Service Overview, then click **"Check Out."** 

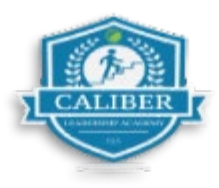

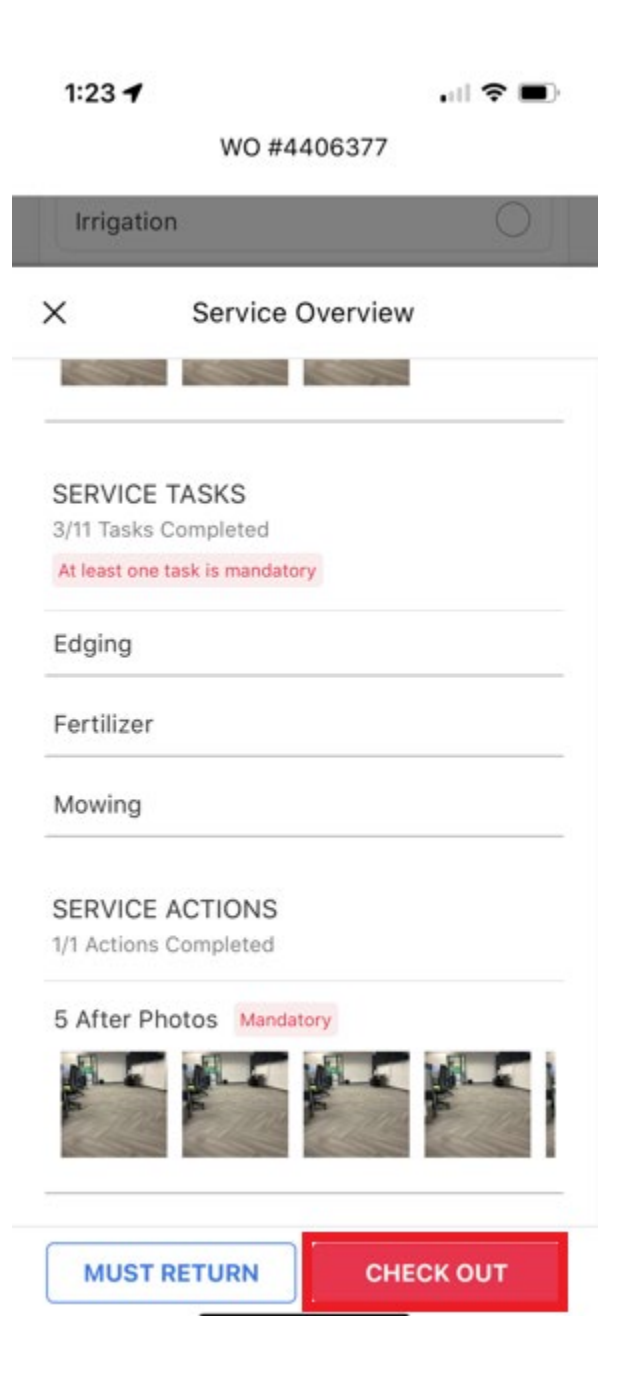

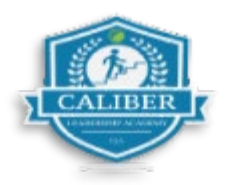

## How to Check in & out of a trip using "Must Return" Video

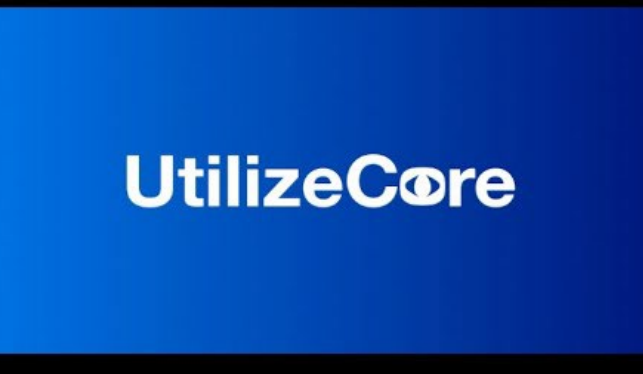